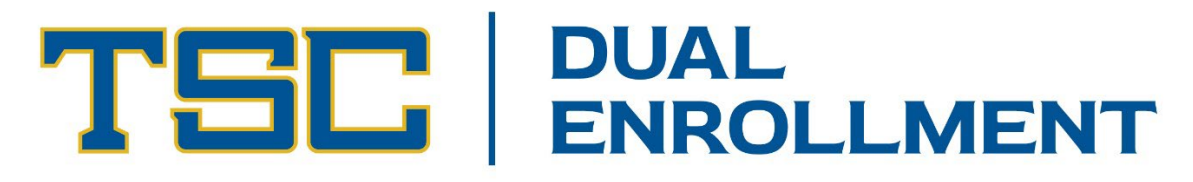

## How to Find a Course Section Number

The course section number corresponds to the days and times a class meets, the course instructor, location, etc.

1. Visit www.tsc.fl.edu and click on "Find Courses"

| Tallahassee State<br>College |                             |                         |  |                                                     |                                                          |                       |  |  |
|------------------------------|-----------------------------|-------------------------|--|-----------------------------------------------------|----------------------------------------------------------|-----------------------|--|--|
|                              | i<br>REQUEST<br>INFORMATION | REGISTER FOR<br>CLASSES |  | DATES &<br>DEADLINES                                | FINANCIAL AID                                            | ALUMNI AND<br>FRIENDS |  |  |
| Start                        | at TS                       | C                       |  | Explore Program<br><b>Transfe</b><br>Explore our Tr | n Types:<br><b>Programs →</b><br>ransfer Programs to FSU | J (Aspire) and        |  |  |

 Under "Class Search Filters," select the Academic Period (semester) you are registering for and type in the Course ID (ex: ENC1101 or MAT1033) or title (ex: College Composition or Intermediate Algebra).
 \*You can fill in additional search fields if you would like, but other fields are not required.

| Academic Periods           | ACG2021: Financial Accounting                                               |  |  |
|----------------------------|-----------------------------------------------------------------------------|--|--|
|                            | ACC2021: Managerial Accounting                                              |  |  |
| Spring 2021 (Main)         |                                                                             |  |  |
| Campus                     | ACG2450: Computer Accounting                                                |  |  |
|                            | AMH2020: History of the United States I                                     |  |  |
| Select Campus *            | AMH2091: African-American History                                           |  |  |
| Course Id                  | AML2600: Introduction to African American                                   |  |  |
| Enter Course Prefix or Id. | Literature                                                                  |  |  |
| Course Title               | ANT2140: Introduction to Archaeology                                        |  |  |
| Keyword or phrase          | ANT2410: Introduction to Cultural Anthropology                              |  |  |
| Reyword of phrase.         | ANT2511: Introduction to Physical Anthropology<br>ARH2000: Art Appreciation |  |  |
| Instructor Name            |                                                                             |  |  |
| Full as a set of a second  | ARH2050: Art History Prehistory through Gothic                              |  |  |
| Full of partial fiame.     | ARH2051: Art History Renaissance through                                    |  |  |
| Meeting Day Pattern        | Contemporary                                                                |  |  |
|                            | ARH2500: Art of the World                                                   |  |  |
| Select Meeting Day Pattern | ART1150C: Introduction to Jewelry Making                                    |  |  |

3. As you fill in the "Class Search Filters," the results on the right will update.

| Class Search F      | ilters New Se | arch | Courses                            | New Search |
|---------------------|---------------|------|------------------------------------|------------|
| Academic Periods    |               |      | ENC1101: College Composition       |            |
| Spring 2021 (Mair   | 1)            | • /  | ENC1101C: College Composition with | _          |
| Campus              |               |      | corequisites                       |            |
| Select Campus       |               | -    |                                    |            |
| Course Id           |               |      |                                    |            |
| ENC1101             |               | ×    |                                    |            |
| Course Title        |               |      |                                    |            |
| Keyword or phra     | se.           |      |                                    |            |
| Instructor Name     |               |      |                                    |            |
| Full or partial nar | ne.           |      |                                    |            |
| Meeting Day Patte   | rn            |      |                                    |            |
| Select Meeting Da   | ay Pattern    | Ŧ    |                                    |            |
| Start After         | End Before    |      |                                    |            |
| Start Time 👻        | End Time      | Ŧ    |                                    |            |
| Course Section Sta  | tus           |      |                                    |            |
| Open                |               | •    |                                    |            |
| Instructional Form  | at            |      |                                    |            |
|                     | I Farmant     | ~    |                                    | ~          |

4. Click on a course to see the available classes. The section number, which corresponds to the days and times a class meets will be on the left side of the course listings.

| TSE Tallahassee<br>Course/Class Searc               | State College                                                                                                    |
|-----------------------------------------------------|----------------------------------------------------------------------------------------------------|
| Class Search Filters New Search<br>Academic Periods | Courses     New Search     Courses     New Search       ENC1101: College Composition     Sect # Section     Start     End     Room     Days |
| Fall 2024 (Main)                                    | ENC1101C: College Composition with<br>Corequisites                                                                                          |
| Campus                                              | 110- Open 01:25PM 02:15PM FPAC 121                                                                                                    |
| Site 1 - Main (M) - Campus 🔹                        | 036 Open 01:25PM 02:15PM Site 1 - UMIMINES                                                                                                  |
| Course Id                                           | - Campus                                                                                                    |
| ENC 1101                                            | 072 Open 01:25PM 02:15PM Site 1 - UM W FS<br>Main (M)                                                                                       |
| Course Title                                        | - Campus                                                                                                    |
| Keyword or phrase.                                  | 066 Open 02:00PM 03:15PM Site 1 -<br>Main (M)                                                                                               |
| Instructor Name                                     | - Campus                                                                                                    |
| Full or partial name.                               | 089 Open 02:00PM 03:15PM Site 1 - UM∎ M I S<br>Main (M)                                                                                     |
|                                                     |                                                                                                    |

5. To see more information such as instructor, description, etc. click on a course listing.

| TSE Tallahassee<br>Course/Class Search                                  | State College                                                                                            |                                                                                                    |
|-------------------------------------------------------------------------|----------------------------------------------------------------------------------------------------|----------------------------------------------------------------------------------------------------|
| Class Search Filters New Search<br>Academic Periods<br>Fall 2024 (Main) | Courses New Search<br>ENC1101: College Composition<br>ENC1101C: College Composition with<br>Corequisites | Sect #     Section     New Search       Set #     Section     Start     End     Room     Days       Status     Fall 2024 (Main) (08/19/24-12/06/24) |
| Campus<br>Site 1 - Main (M) - Campus                                    | Corequisites                                                                                             | Section Dates: 08/19/2024 thru 12/06/2024<br>Campus: Site 1 - Main (M) - Campus                                                                     |
| Course Id                                                               |                                                                                                    | Section Number: 110-Honors Instructor: Nicolette Costantino                                                                                         |
| ENC 1101<br>Course Title                                                |                                                                                                    | Instructional Format: Lecture Student Course Unit Type: Semester Units                                                                              |
| Keyword or phrase.                                                      |                                                                                                    | Course Syllabus: Web 🗑 Download 🕹                                                                                                    |
| Instructor Name                                                         |                                                                                                    | Capacity: 20<br>Description:                                                                                                    |